# 家庭で学習用 iPad を Wi-Fi 接続する方法

#### 【設定の前に】

- ・家庭用 iPad に接続する、ご家庭の Wi-Fi ネットワークをご確認ください。パスワード が必要な場合は、パスワードもご用意ください。
- ・一度設定したネットワークは、iPad がそのネットワークの接続範囲内に入ると自動的 につながります。持ち帰るたびに接続設定をする必要はありません。
- ・下記の方法で接続できない場合は、Wi-Fi 機器の説明書を確認する、購入もとにご相談 ください。

# 【基本的な接続方法】

①iPad の、「設定」アプリを開きます。

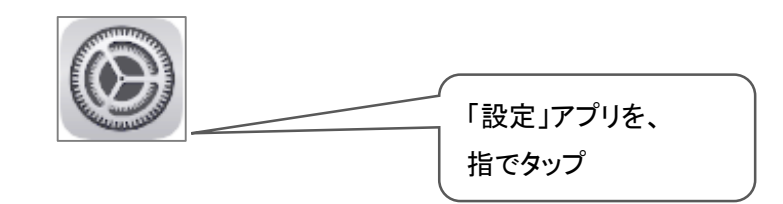

②左側のメニューから 「Wi-Fi」 を選択します。

③右側の「Wi-Fi」が、オンであることを確認します。

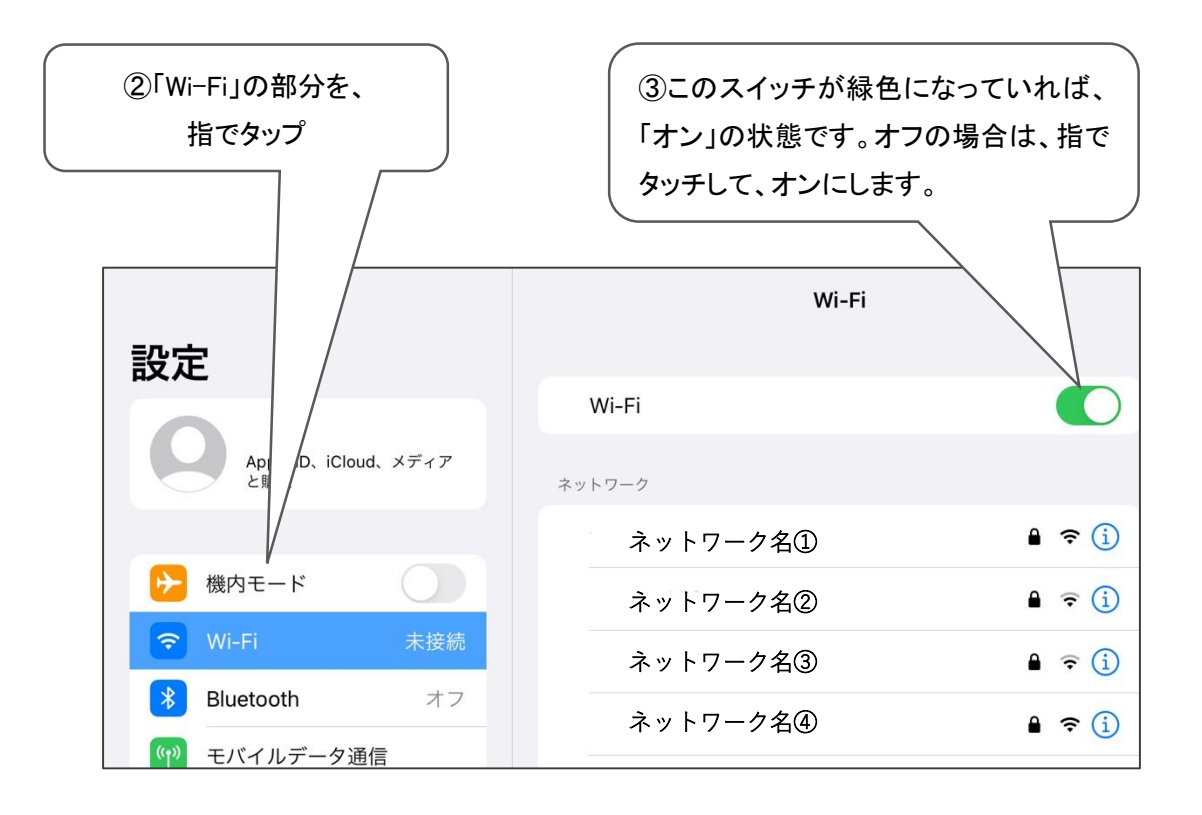

④「ネットワーク」欄に、接続可能な Wi-Fi ネットワークが自動で表示されます。

(表示まで、少し時間がかかる場合があります)。

⑤接続する Wi-Fi ネットワークの名前をタップします。

「学習用 iPad」に使用する、ご家庭のネットワークを選んでください。

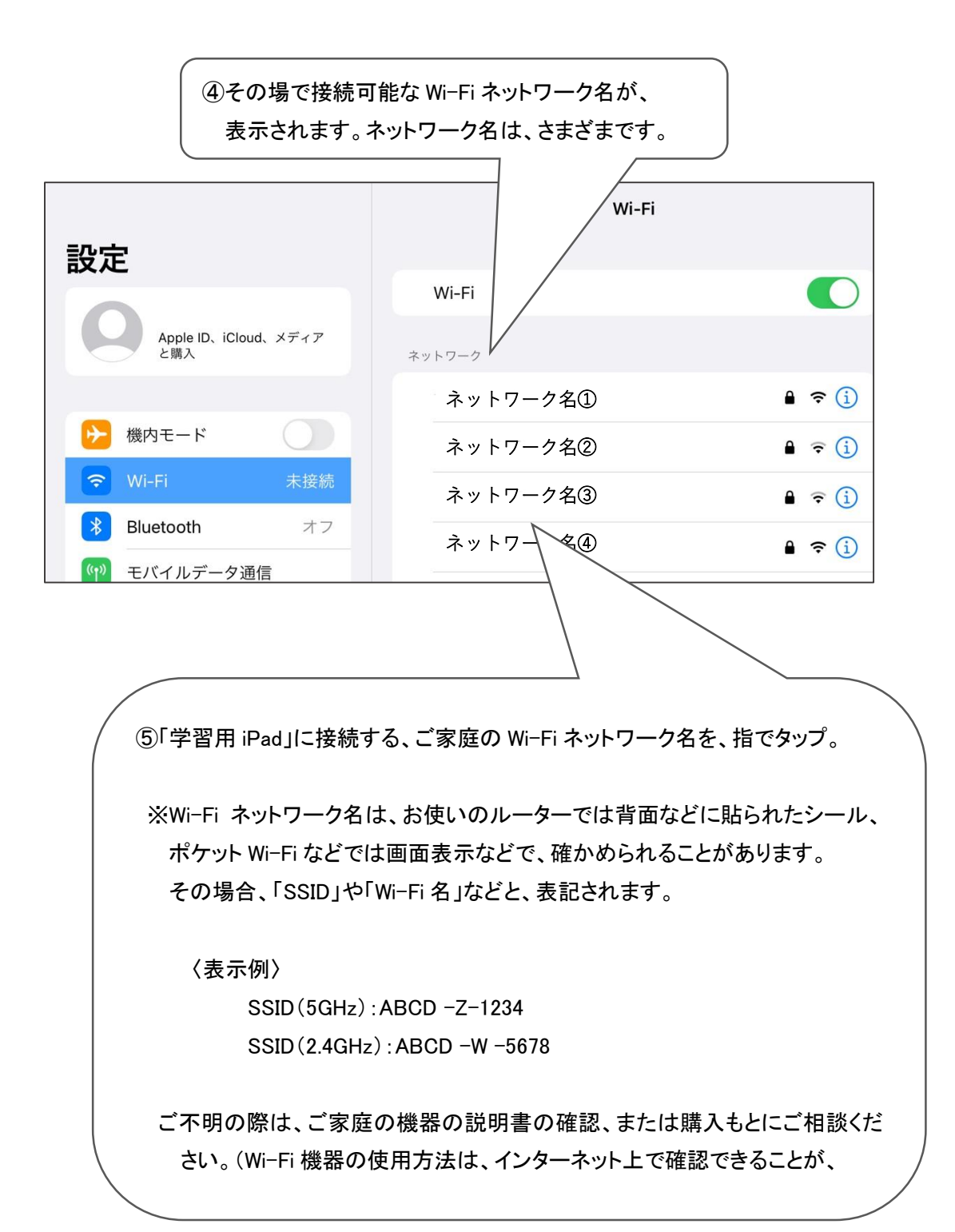

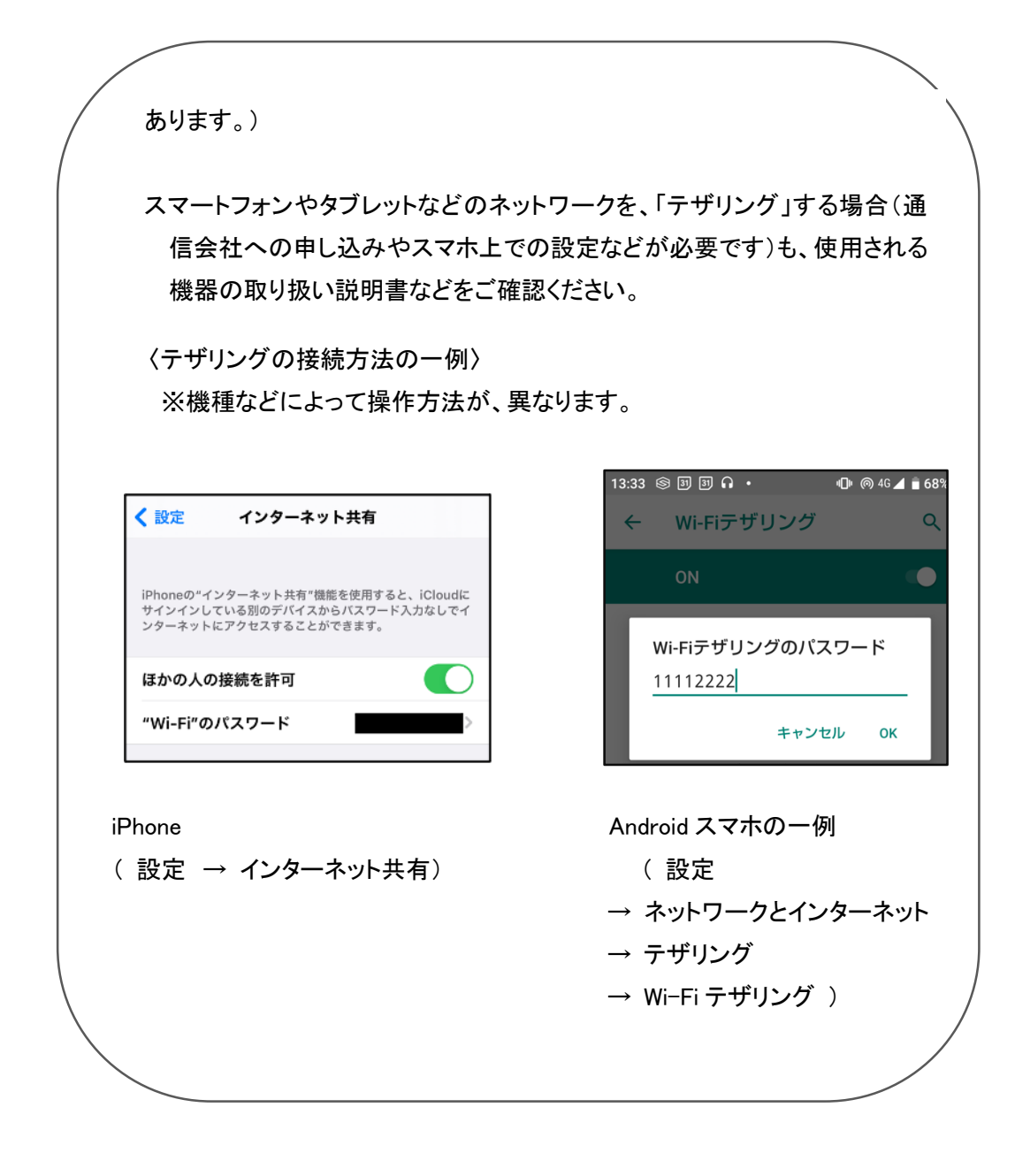

⑥パスワード入力画面が出たら、パスワードを入力します。

※ネットワーク名の横に鍵マークが表示されているものは、セキュリティで保護さ

れた Wi-Fi ネットワークで、パスワードが必要です。

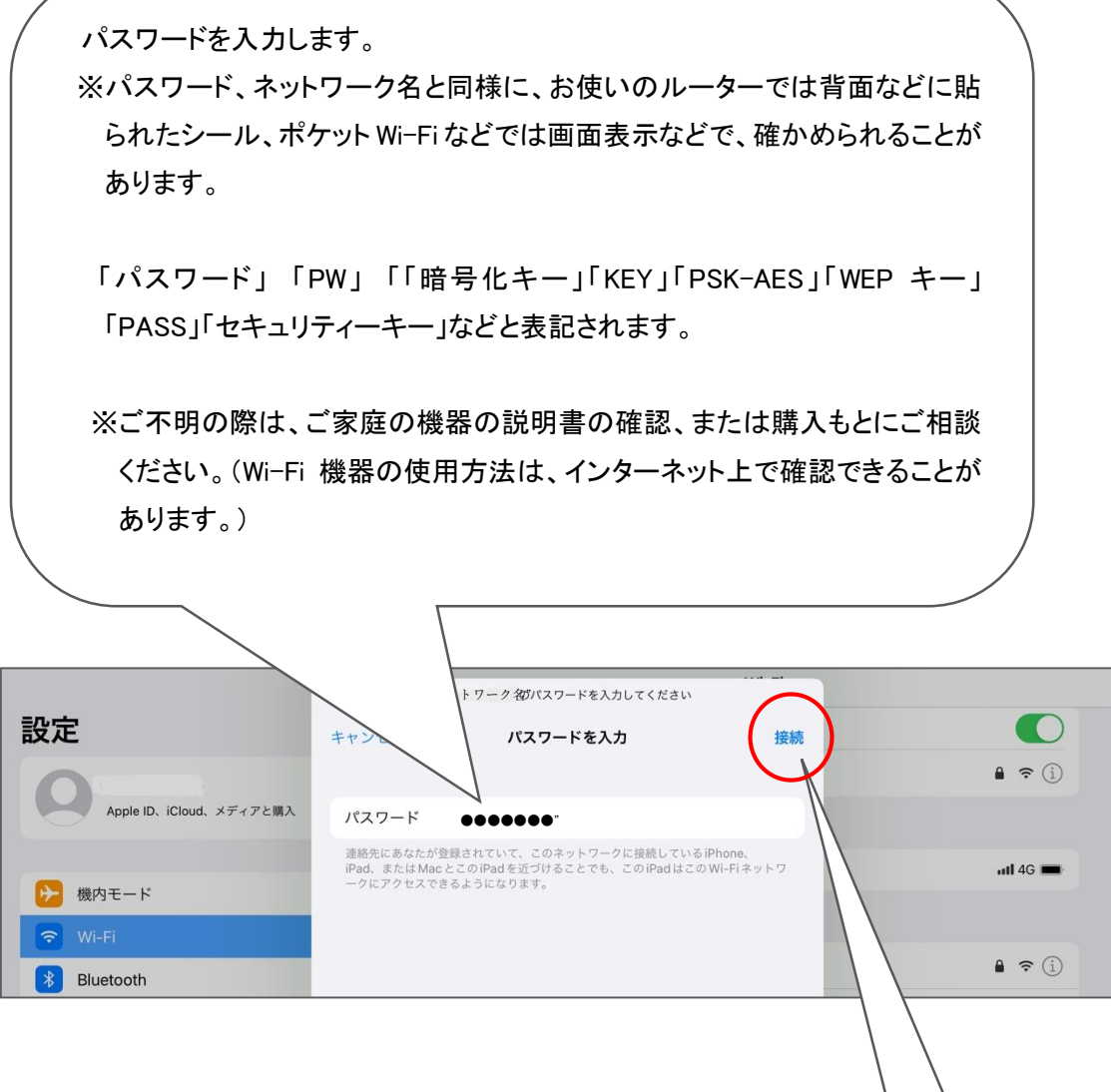

# ⑦「接続」をタップ

※「接続」をタップできない場合、入力したパスワードが 間違っている場合があります。 半角と全角、間違いやすい記号や文字などに注意して、 入力し直してみてください。

※ここで入力するのは、Wi-Fi ネットワークを接続するためのパスワードです。 各アカウントのログインパスワードなどは異なるので、ご注意ください。

「接続」を

指でタップ

# 【ネットワークに接続されると】

接続した「ネットワーク名」の横に ✔ が表示され、ディスプレイの上隅に 죽 (Wi-

Fi 接続済みのマーク )が表示されます。

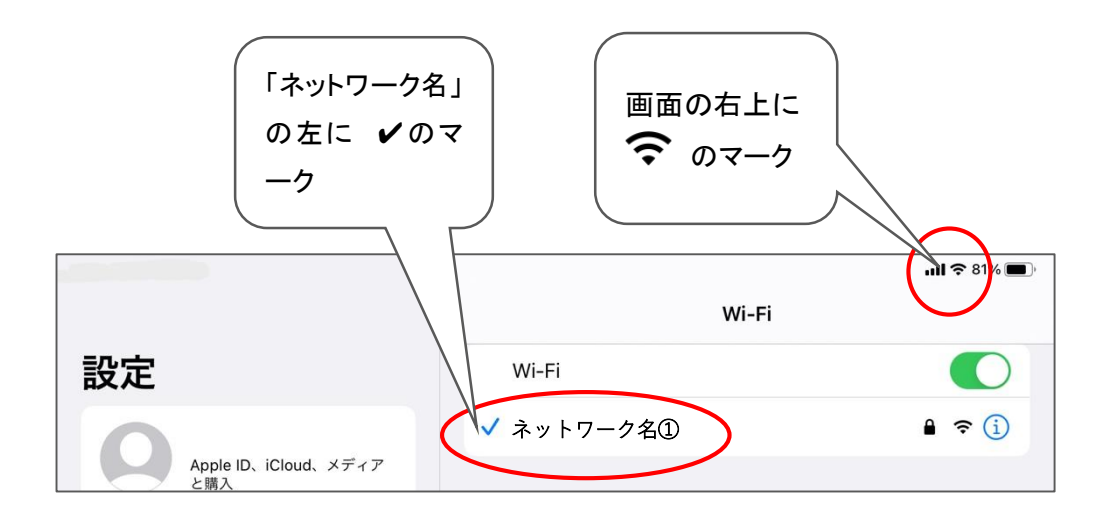

上記のようになったら、回線が接続されています。

一度設定したネットワークには、同じ場所に戻ると再接続されます。

# 【うまくつながらない時は・・・?】

回線や Wi-Fi 機器に問題がないのに接続されない時は、次のように、一度 Wi-Fi を切っ てつなぎ直すと、接続されることがあります。

#### ①Wi-Fi をつなぎ直す

1.右上から、下に指をすべらせる。

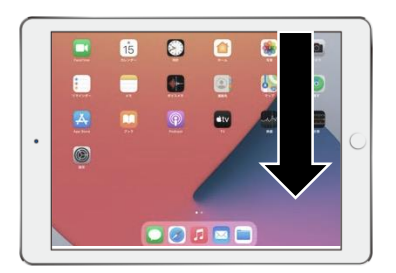

2.表示画面(コントロールセンター)のWi-Fiボ タンをタップし(Wi-Fiオフ)、再タップ(オン)。

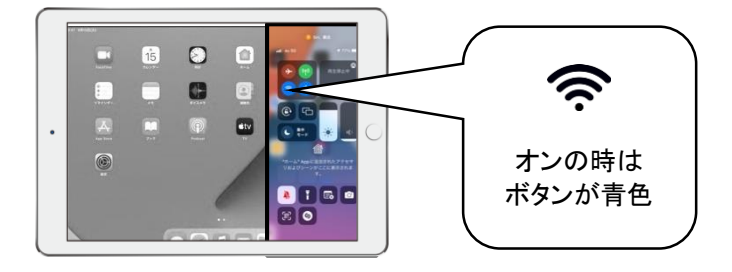

#### ②iPad 本体を、「再起動」する。

※時間がかかる操作なので、他の方法で解決しなかった場合に試す形にしてください。

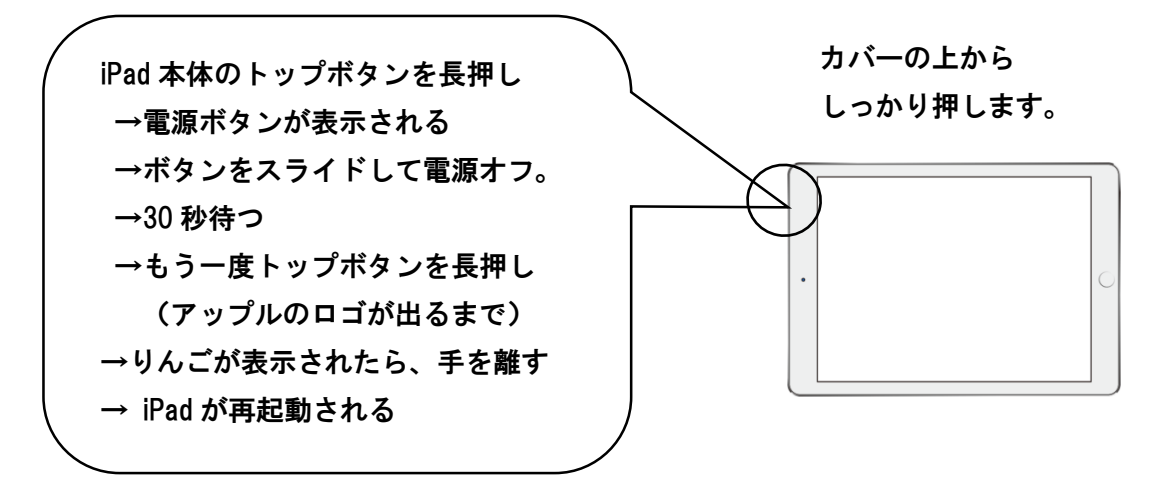

アイパッドが再起動されたら、もう一度、「設定」アプリをひらいて接続します。

### ③iPad 本体を、「強制再起動」する。

①②の方法を試しても不具合がある場合は、iPad 本体の「強制再起動」をしてみてくだ さい。

※時間がかかるので、他の方法で解決しなかった場合に、試す形にしてください。

- 1. iPad 本体のトップボタンとホームボタンを、<u>同時に長押し</u>。 アップルのロゴが表示されるまで、おさえ続けてください。
- 2. リンゴの絵が出てきたら、両方のボタンを同時に離します。

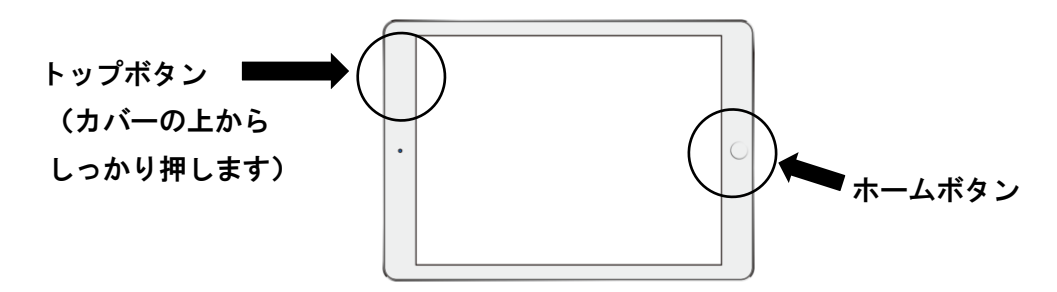

アイパッドが再起動されたら、もう一度、「設定」アプリをひらいて接続します。

※以上を試しても、アイパッド本体に不具合がある様子で、回線が繋がらない場合は、学校 にご連絡ください。